## 执业药师登录国家药监局政务服务平台常见问题

执业药师注册需要从国家药监局政务服务门户(以下简称政务服务门户)登录(**个人登录**)且进行**实名认证**(三级认证)后,才可绑定全国执业药师注册管理信息系统(以下简称执业药师注册系统)。

登录常见问题:

一、新用户注册

未注册政务服务门户用户,需要进行注册。注册时需填 写执业药师**本人**真实信息(姓名、身份证号、手机等)。

二、忘记密码

在登录时, "个人登录"选择"忘记密码"。

| 法人                            | 登录          | 个人登录     |   |  |
|-------------------------------|-------------|----------|---|--|
| 请输入用                          | 中名/身份证号码/手机 | に写明      | ] |  |
| 请输入密                          | <b>肖</b>    |          | ] |  |
| 请输入图                          | 移验证码        | 80,46    |   |  |
| 用户解锁                          | 忘记密码?       | 还没账号?去注册 | + |  |
|                               | 登录          |          |   |  |
|                               | 其他方式到       | 绿        |   |  |
| 国家政务服务平台账号登录<br>登录遇到问题,请反馈给我们 |             |          |   |  |

如下图,填写个人身份信息进行验证,通过后可以重新 设置密码。

提示:浏览器选择 360 时,选极速模式;选择 IE 浏览器(或 QQ 浏览器等)如不能选择日期,需手动输入,格式: 2023-11-06,8 位数字,中间要"-"。

| 1 信息验证   | 2 设置新密码 3 完成                               |
|----------|--------------------------------------------|
| *证件类型:   | 居民身份证                                      |
| *姓名:     | 请输入姓名                                      |
| *身份证号码:  | 请输入身份证号码                                   |
| *身份证有效期: | 请选择身份证有效期开始时间<br>若您的身份证结束时间长期有效,无需再选择结束时间。 |
| *图形验证码:  | 清输入右侧的图形验证码                                |
|          | 验证                                         |

也可以通过之前在政务服务门户注册用户时填写的手 机或邮箱找回。(如下图,选"点击此处")

| 1 信息验证   | 2 设置新密码                                    |                        | 3 完成    |
|----------|--------------------------------------------|------------------------|---------|
| *证件类型:   | 居民身份证                                      |                        |         |
| *姓名:     | 请输入姓名                                      |                        |         |
| *身份证号码:  | 请输入身份证号码                                   |                        |         |
| *身份证有效期: | 请选择身份证有效期开始时间<br>若您的身份证结束时间长期有效,无需再选择结束时间。 | 至请选择身份证有效期结束时间         |         |
|          | 注:如果无法选择身份证有效期,请按照XXXX-XX-XX格式             | <sup>;</sup> 输入身份证有效期。 | 14.20   |
| * 图形验证码: | 項制人口國的國形型世時<br>登证 原找回密码方式请点目               | 誕处                     | 1. AO 2 |

| 1 信息验证    | 2 设置新密码                             | 3 完成  |
|-----------|-------------------------------------|-------|
| * 登录账号:   | 用户名、手机号码或身份证号                       |       |
| * 找回方式:   | ● 手机号 ○ 邮箱                          |       |
| * 手机号/邮箱: | 请输入您的手机号或邮箱                         |       |
| *图形验证码:   | 请输入右侧的图形验证码                         | 4H37  |
| *请输入验证码:  | 请输入收到的验证码                           | 获取验证码 |
|           | 验证                                  |       |
|           |                                     |       |
|           |                                     |       |
| 1 信息验证    | 2 设置新密码                             | 3 完成  |
| *设置新密码:   | 8~16个字符,至少包含大写字母、小写字母、数字、特殊符号中的三种类型 |       |
| *确认密码:    | 再次输入密码                              |       |
|           | 上一步 提交                              |       |

## 三、实名绑定时提示已经存在

此情况为之前本人或委托他人在政务服务门户注册过 用户,且已实名认证。解决方法:

(一)联系之前办理的人员,找回密码。

(二)按上"二、找回密码"方式,找回密码。

登录政务服务门户,修改成本人的手机号码和邮箱,使 用此账户绑定执业药师注册。(如果提示手机号已存在,可 在政务服务门户留言删除原账号)

四、"二级"用户升级问题

之前注册的实名登记为"二级"的用户需要升级为"三级"后,才可以绑定执业药师注册系统。

升级时如提示"证件号码已存在",请按上"二、找回 密码"方式,找回原实名认证的账号,使用原账号办理业务。 现"二级"账号可给政务服务门户留言删除。注:不删除不 影响原账号的使用。

升级时如验证不通过,提升"核对填写的身份证信息", 在确认填写无误的情况下,可参照下"六、部分身份证有限 期为长期的不能实名认证问题"办理。

五、政务服务门户联系方式

政务服务门户登录问题可以联系政务服务门户技术支持。登录页点击"请反馈给我们"。

| 法人登    | 录                    | 个人登录         | <b>7</b>     |
|--------|----------------------|--------------|--------------|
| 请输入用户名 | /身份证号码/手机号           | 阳            |              |
| 请输入密码  |                      |              |              |
| 请输入图形验 | 证码                   | EFCO         | 2            |
| 用户解锁 7 | 忘记密码?                | 还没账号?去注册     | <del>w</del> |
|        | 登录                   |              |              |
|        | 其他方式登录               | a.<br>C      |              |
| 国      | 家政务服务平台则<br>改遇到问题,请反 | 长号登录<br>馈给我们 |              |

或首页底部,选"联系我们"进入如下图,选择"点击此处"进入咨询页面,请准确反应问题,平台技术人员一般2个工作日处理。

| 政务服务门户使用问题咨询                                                              | 行政受理服务大厅联系方式        |
|---------------------------------------------------------------------------|---------------------|
| 政务服务门户使用问题清 <u>点击此处</u> 反馈。<br>(我们会在两个工作日之内 <del>的予您回复,请通过</del> 下面的方式查询) | 一行政受理服务大厅联系方式点击此处查看 |
| •未登录状态提交的问题,请到 <u>在线办事反馈查询界面</u> 中查询回复。                                   |                     |
| •登录状态提交的问题,请到 <u>我的互动——在线办事反馈</u> 中查看回复。                                  |                     |
|                                                                           |                     |
| 业务系统使用问题咨询                                                                |                     |
| 详见 <u>用户空间——我的绑定</u> ,各业务系统单点登录对话框展示的咨询方<br>ず                             |                     |

| 次站 | ŦŦ | Ŧ |   |
|----|----|---|---|
| 谷间 | 火  | 囬 | • |

| * 咨询人                              | 咨询人          | * 咨询人类型   | 请选择咨询人类型 >> |  |  |
|------------------------------------|--------------|-----------|-------------|--|--|
| * 咨询人证件类型                          | 请选择咨询人证件类型 ~ | * 咨询人证件号码 | 咨询人证件号码     |  |  |
| * 手机号                              | 手机号          | * 电子邮箱    | 电子邮箱        |  |  |
| * 问题分类                             | 请选择问题分类 ~    | 所属业务系统    | 网上办事大厅      |  |  |
| * 问题标题                             | 问题标题         |           |             |  |  |
| * 问题描述                             | 问题描述         |           | 0/500       |  |  |
| * 图形验证码                            | 请输入图形验证码     | 4         |             |  |  |
| 注:提交成功后请点击此处查询回复。网上办事大厅常见问题点击此处查看。 |              |           |             |  |  |
| 提交问题                               |              |           |             |  |  |

问题反馈处理情况,可通过登录"咨询页面"下部的"点击此处",填写上次预留信息进行查询。

| * 咨询人  | 咨询人                         | * 手机号      | 手机号      |                     |  |
|--------|-----------------------------|------------|----------|---------------------|--|
|        |                             |            |          |                     |  |
| * 电子邮箱 | 电子邮箱                        | * 图形验证码    | 图形验证码    | SEYU                |  |
|        |                             |            |          |                     |  |
|        | 本界面仅供查询近3个月的未登录状态下的问题回复,请输入 | \提交问题时的信息进 | 行查询(如查询不 | 到数据,请检查输入的信息是否正确!)。 |  |
|        | 登录状态下提交的问题,请到我的互动——在线办事反馈中查 | 看回复。       |          |                     |  |
|        |                             |            |          |                     |  |
|        | đ                           | E询         |          |                     |  |

## 六、部分身份证有限期为长期的不能实名认证问题

身份证为长期的,有效期结束时间无需选择。确认填写 无误的情况下,部分出现"实名认证未成功,请核对填写的 身份证信息"。处理如下: 请在手机应用市场下载"CTID"(居民身份证网上功能 凭证)客户端,使用"识别身份证"的方式开通,开通成功 后重新注册即可。

如果仍然注册不成功,请在政务服务平台反馈,提供个 人身份信息(姓名、身份证号码、身份证起始日期、身份证 结束日期)。

**注**: 以上政务服务门户注册、登录等问题与是否是执业 药师无关,遇到问题如不能自己解决,只能在政务服务门户 留言等待处理或答复。

七、执业药师绑定问题

如登录了政务服务平台且实名认证(三级或以上),可 绑定执业药师注册系统进行执业药师注册。政务服务平台身 份证信息需要与执业药师注册系统一致才可以绑定,进入注 册系统注册。如果不能绑定,处理流程:

(一)验证是否具备执业药师资格。本人可到中国人事 考试网(http://www.cpta.com.cn/)查询其职业资格证书 情况,也可以联系本地注册机构进行核实。

(二)执业药师注册系统中为15位老身份证号码,此 类情况省局管理员核实后,可以升级注册系统中身份证号码。

(三)如在中国人事考试网可查询到执业药师资格证书, 执业药师注册系统无相关信息,省局填写添加申请表报国家 局执业药师中心进行处理。

**注**: 绑定执业药师注册系统问题,审批工作人员可以解 答、处理,或向省局和国家局执业药师中心反馈解决。